# **Bestyrelsesadgang (Min Side)**

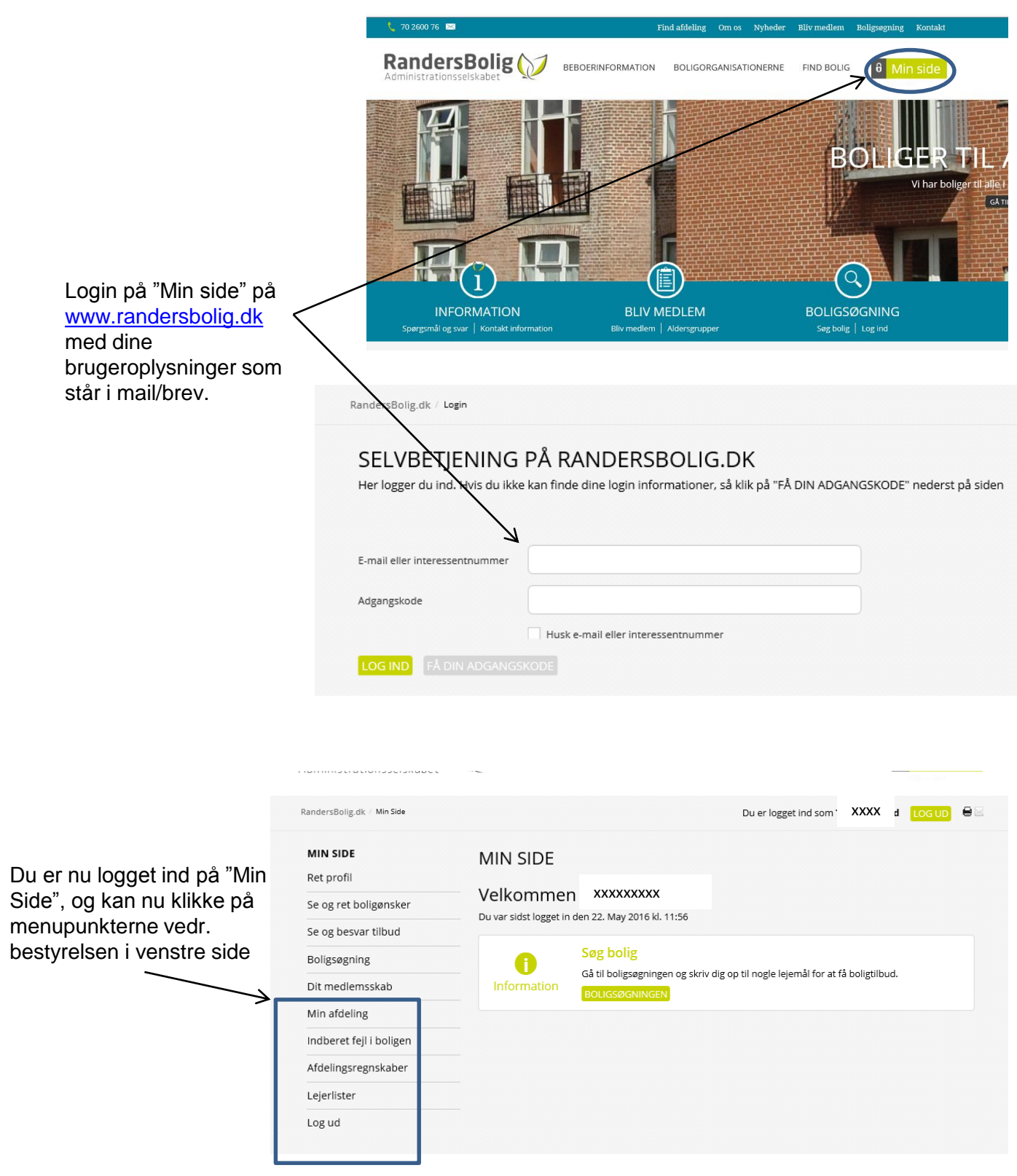

Der følger en kort beskrivelse af de forskellige menupunkter som vedrører et bestyrelsesmedlem på de næste sider.

#### Min afdeling

Min afdeling sender dig ind på afdelingens forside som viser info og billeder fra afdelingen.

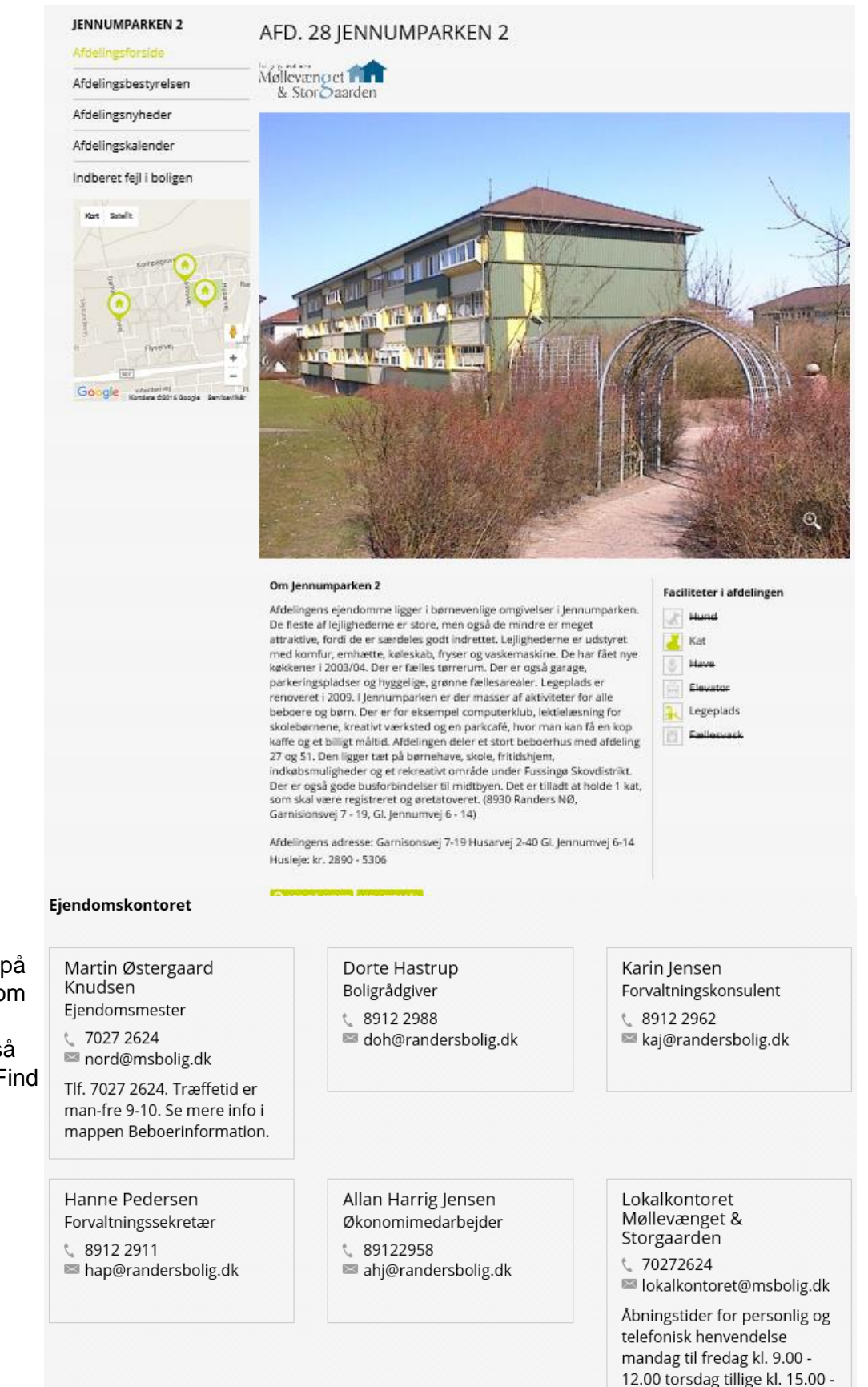

17.00

. Ejendomskontoret som indeholder kontaktoplysninger på de medarbejdere som er tilknyttet din afdeling. (Vises også uden login, under "Find afdeling")

### Min afdeling

Info om Lokalkontor MSbolig 20-12-2014

A

Menupunktet Dokumenter indeholder de mapper som der er uploadet dokumenter i.

Der er pt. disse mapper til rådighed.

| UPLOAD DOKUMENT                                                                  | Afdelingsmøder                                   | • |
|----------------------------------------------------------------------------------|--------------------------------------------------|---|
|                                                                                  | 2015.04.09 Beslutningsreferat 02-28 (Maskinskr.) | × |
| Vælg mappe<br>Beboerinformation                                                  | 2014.04.28 Beslutningsreferat 02-28              | × |
| Afdelingsmøder<br>Gældende regler<br>Regnskab og budget<br>Afd. bestyrelsesmøder | 2013.04.10 Beslutningsreferat 02-28              | × |
| , , , , , , , , , , , , , , , , , , ,                                            | Gældende regler                                  | - |

UPLOAD DOKUMENT

Som bestyrelsesmedlem har man muligheden for at uploade et dokument på sin egen afdeling, hvis det er besluttet i jeres organisation.

Tryk på upload knappen 1.Vælg mappe

2. Vælg tekst. (En god regel er at starte med dato først i dette format åååå.mm.dd) Så bliver de sorteret med nyeste først.

3. Find fil på din pc, og klik på Åbn.

| Afdelingsmøder             |
|----------------------------|
|                            |
| 2016.05.19 Afdelingsmøde 📿 |

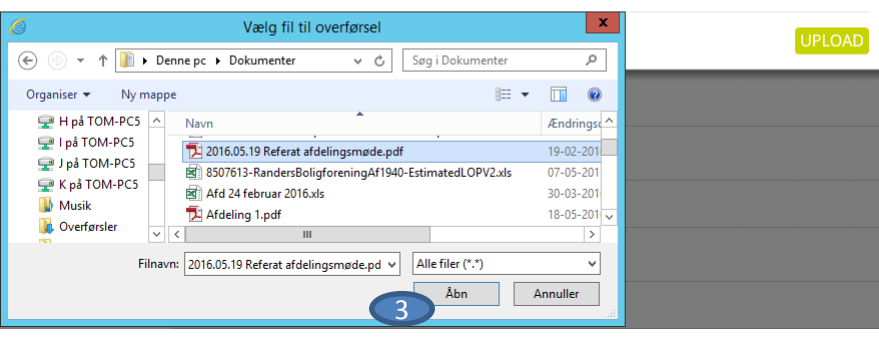

#### UPLOAD DOKUMENT

2016.05.19 Referat afdelingsmøde.pdf

| Afdelingsmøder           |  |
|--------------------------|--|
|                          |  |
| 2016.05.19 Afdelingsmøde |  |
|                          |  |

#### 4. Tryk på "Upload"

tvivl.

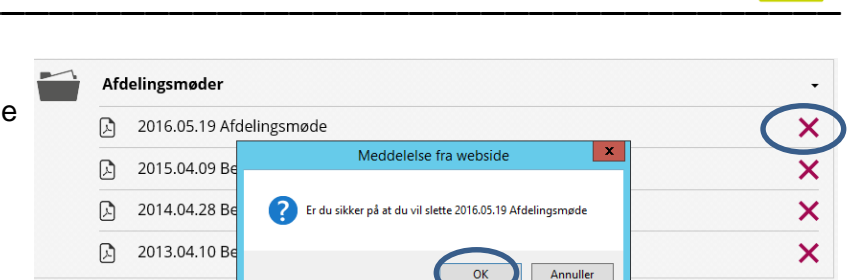

Har du lavet en fejl, kan du åbne mappen og slette det forkerte dokument ved at trykke på det røde kryds og derefter OK. Det er meget vigtigt at du ikke sletter dokumenter, som RandersBolig har gemt på din afdeling. Kontakt os hvis du er i

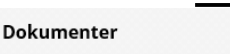

Beboerinformation

X

### **Afdelingsbestyrelsen**

Afdelingsbestyrelse indeholder oplysninger om den siddende bestyrelse og suppleanter. Kontaktoplysninger som tlf.nr. og mailadresse vises kun hvis der er indhentet tilladelse til dette. (Vises også uden login, under "Find afdeling")

#### AFDELINGSBESTYRELSEN

| Afdelingsforside        | Naura                    | Destructeenest     | Talafannummar | Fmail                   |  |
|-------------------------|--------------------------|--------------------|---------------|-------------------------|--|
|                         | Navn                     | Bestyreisespost    | Telefonnummer | Email                   |  |
| Afdelingsbestyrelsen    | *****                    | Bestyrelsesformand | xxxxxxxx      | ****                    |  |
| Afdelingsnyheder        | *****                    | Bestyrelsesmedlem  | xxxxxxxx      | xxxxxxxxxxxxxxxxxxxxxxx |  |
| Afdelingskalender       | morach                   |                    |               |                         |  |
|                         | XXXXXXXXXXXXXXXXXXXXXXXX | Bestyrelsesmedlem  | XXXXXXXXX     | *****                   |  |
| Indberet fejl i boligen | *****                    | Bestyrelsesmedlem  | xxxxxxxx      | *****                   |  |
|                         | *****                    | Bestyrelsesmedlem  | XXXXXXXXX     | *****                   |  |

## <u>Afdelingsnyheder</u>

AFDELINGSNYHEDER

Bestyrelsesmedlemmer kan oprette en nyhed på afdelingen. BEMÆRK at alle lejere med en registeret e-mail vil modtage en email med et link til nyheden som bliver oprettet.

1. Tryk opret nyhed

**IENNUMPARKEN 2** 

- 2. Udfyld Overskrift, Type=Afdelingsnyheder
- 3. Teaser tekst (introducerende tekst)
- 4. Selve teksten til nyheden
- 5. Vedhæft evt. billeder eller filer
- 6. Tryk opret nyhed.

7. Alle lejere i afdelingen, som har en mailadresse i systemet vil modtage et link til denne nyhed.

Nyheden er nu vist under afdelingsnyheder

#### AFDELINGSNYHEDER

VI HOLDER JULEHYGGE I FÆLLESHUSET DEN 21.DEC. 22.05.2016

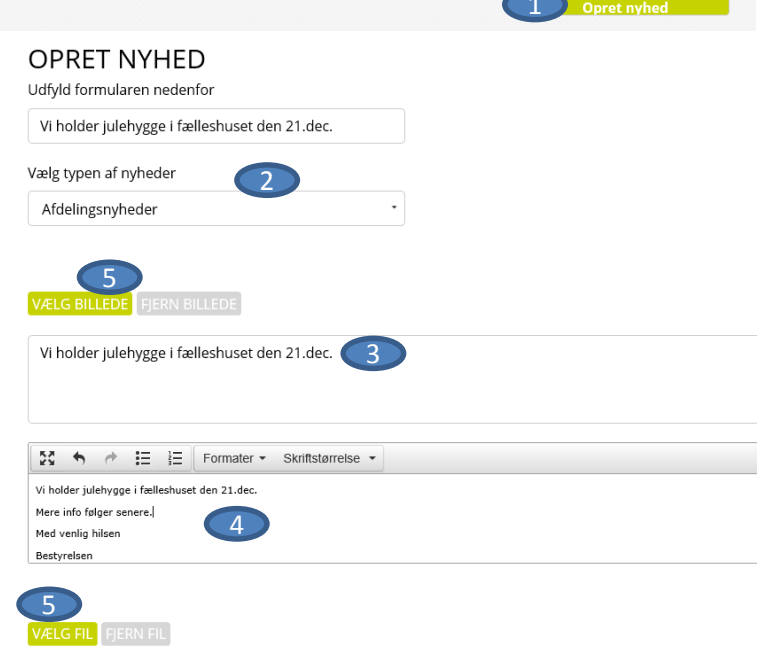

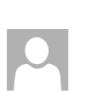

6

sø 22-05-2016 13:03 bolig@randersbolig.dk Nyt fra afdelingen

Til Tom Laursen 1) Hvis der er problemer med visningen af meddelelsen, kan du klikke her for at få vist den i en webbrowse

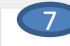

Nyt fra den 22-05-2016:

Vi holder julehygge i fælleshuset den 21.dec. Vi holder julehygge i fælleshuset den 21.dec. Mere info følger senere. Med venlig hilsen Bestyrelser

Du kan læse nyhederne i fuld længde på <u>Klik her for at læse mere</u>

#### <u>Afdelingskalender</u>

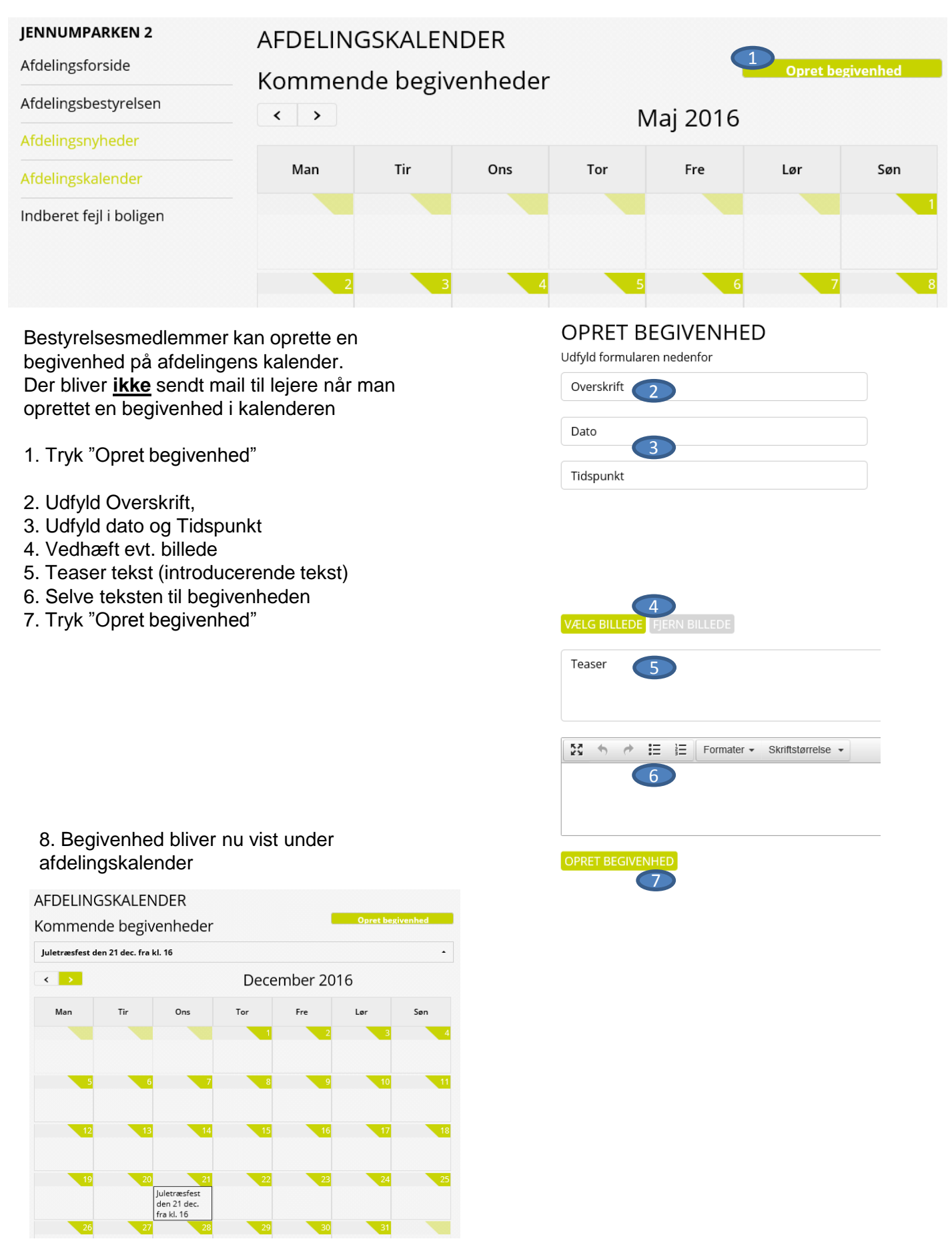

### Indberet fejl i boligen

Når du er logget ind har du også mulighed for at indberette en evt. fejl i din bolig.

#### Gå til 8 Min side

- 1. Klik på menupunktet "Indberet fejl i boligen"
- 2. Udfyld mail/mobiltelefon
- 3. Beskriv dit problem
- 4. Vedhæft evt. billeder hvis muligt
- 5. Tryk på send. (Mail bliver sendt til ejendomskontoret, og de kontakter dig vedr. problemet.)

# MIN SIDE

### INDBERET FEJL I BOLIGEN

| Net prom                  |                        |                 |        |             |                |              |                 |
|---------------------------|------------------------|-----------------|--------|-------------|----------------|--------------|-----------------|
| Se og ret boligønsker     | Personlige oplysninger | *****           |        |             |                |              |                 |
| Se og besvar tilbud       | Interessentnummer -    | ******          |        |             |                |              |                 |
| Boligsøgning              | Adresse:               | xxxxxxxx        |        |             |                |              |                 |
| Dit medlemsskab           | Postnr. og by:         | 8930 Randers NØ |        |             |                |              |                 |
| Min afdeling              |                        |                 |        |             |                |              |                 |
| Indberet fejl i boligen 1 | Mail:                  | ****            |        |             |                |              |                 |
| Afdelingsregnskaber       | Mobiltelefon:          | XXXXXXXX        |        |             |                |              |                 |
| Lejerlister               |                        |                 | Mail o | g telefon a | endres ikke ur | nder din per | sonlige profil. |
|                           | 3                      |                 |        |             |                |              |                 |
|                           | Vedhæft billeder       |                 |        |             |                |              |                 |
|                           |                        |                 |        |             |                |              | 5<br>SEND       |

#### <u>Lejerliste</u>

Lejerlisten viser oplysninger om de nuværende lejere.

# LEJERLISTER

SELSKAB: × AFDELING: ×

|  | <br> |  |
|--|------|--|
|  |      |  |

| Lejemål       | Lejer | Navn         | Navn2 | Adresse                                 | Inddato        | Uddato         |
|---------------|-------|--------------|-------|-----------------------------------------|----------------|----------------|
| 2- xx<br>2339 | 12    | ****         |       | xxxxxxxxxxxxxxxx<br>xxxx                | 01-01-<br>2012 |                |
| 2- xx<br>2340 | 22    | ****         |       | xxxxxxxxxxxxxxxx<br>xxxx                | 15-02-<br>2005 | 01-07-<br>2016 |
| 2. xx<br>2341 | 2     | ****         |       | xxxxxxxxxxxxxxxx<br>xxxx                | 01-11-<br>1976 |                |
| 2. xx<br>2342 | 18    | ****         | ***** | xxxxxxxxxxxxxxxx<br>xxxx                | 15-04-<br>2015 |                |
| 2- xx<br>2343 | 8     | Хххххххххххх |       | xxxxxxxxxxxxxxxx<br>xxxx                | 15-12-<br>2010 |                |
| 2- xx<br>2344 | 2     | ****         |       | xxxxxxxxxxxxxxxxxxxxxxxxxxxxxxxxxxxxxxx | 01-09-<br>1976 |                |
| 2. xx<br>2186 | 8     | ****         |       | xxxxxxxxxxxxxxxx<br>xxxx                | 15-06-<br>1997 |                |

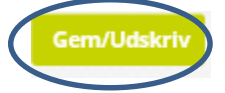

Hvad ønsker du at gøre?

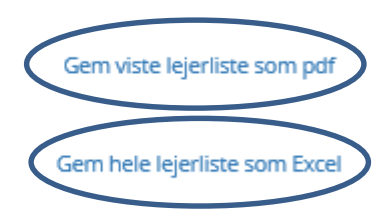

Du kan eksportere lejerlisten til pdf eller Excel ved at trykke på Gem/Udskriv

Annuller

# <u>Afdelingsregnskab</u>

Menupunktet Afdelingsregnskab indeholder regnskabstal og bilag for Indeværende, Sidste og Forrige år.

## AFDELINGSREGNSKABER

Tilbage

| Vælg afdeling                                         |                                           |                |                           |                                                                                                    |                                                                                                    |                |
|-------------------------------------------------------|-------------------------------------------|----------------|---------------------------|----------------------------------------------------------------------------------------------------|----------------------------------------------------------------------------------------------------|----------------|
| ****                                                  | •                                         |                | Udvid der                 | ı                                                                                                    |                                                                                                    |                |
| Vælg regnskabsperiode                                 | Vælg regnskab                             | sår            | kontogrup                 | pe du vil                                                                                                    |                                                                                                    |                |
| Indeværende år                                        | Avanceret søgning                         |                | se at klikk<br>den, eller | e på<br>klik på                                                                                                    |                                                                                                    |                |
| NULSTIL ALT SØG                                       |                                           |                |                           |                                                                                                    |                                                                                                    |                |
| Resultatopgørelse Balance                             |                                           |                | Vis primota               | I Fold alle u                                                                                                    | d Fold alle ind                                                                                                    | Gem/Udskriv    |
| Gruppenavn                                            | Primo ar                                  | Saldo i per.   | Budget år                 | Rekvision                                                                                                    | Budgetrest                                                                                                    | Budgetrest %   |
| 105997 - Nettokapitaludgifter                         | 0,00                                      | 663.130,35     | 1.430.000,00              |                                                                                                    | 766.869,65                                                                                                    | 54 %           |
| 106996 - Ejendomsskatter                              | 0,00                                      | 725.625,59     | 733.000,00                |                                                                                                    | 7.374,41                                                                                                    | 1 %            |
| 107996 - Vandafgift                                   | 0,00                                      | 45.324,23      | 125.000,00                |                                                                                                    | 79.675,77                                                                                                    | 64 %           |
| 109996 - Renovation                                   | 0,00                                      | 353.858,24     | 379.000,00                |                                                                                                    | 22.543,56                                                                                                    | 6 %            |
| 110996 - Forsikringer                                 | 0,00                                      | 207.026,50     | 217.000,00                |                                                                                                    | 9.973,50                                                                                                    | 5 %            |
| 111195 - El og varme til fællesarea                   | aler 0,00                                 | 159.983,51     | 430.000,00                |                                                                                                    | 270.016,49                                                                                                    | 63 %           |
| 111395 - Målerpasning m.v.                            | 0,00                                      | 101.498,28     | 141.000,00                |                                                                                                    | 39.501,72                                                                                                    | 28 %           |
| 111996 - Afdelingens energiforbru                     | ie 0.00                                   | 261.481.79     | 571.000.00                |                                                                                                    | 309.518.21                                                                                                    | 54 %           |
|                                                       | 115996 - Almindelig vedligeholdelse       | 0,00           | 270.399,30                | 500.000,00                                                                                                    | 87.206,                                                                                                    | 50 17 9        |
|                                                       | Konto Kontonavn                           | Primo år       | Saldo i per.              | Budget år R                                                                                                    | ekvision Budgetres                                                                                                    | t Budgetrest % |
|                                                       | 115110 Terræn, konstruktion               | 0,00           | 0,00                      | 500.000,00                                                                                                    | 500.000,0                                                                                                    | 0 100 %        |
| Udvid den konkrete                                    | 115120 Terræn, tekniske anlæg             | 0,00           | 1.486,69                  | 0,00                                                                                                    | -2.986,6                                                                                                    | 9 - %          |
| konto du vil se                                       | 115130 Terræn, inventar                   | 0,00           | 881,81                    | 0,00                                                                                                    | -881,8                                                                                                    | 1 - 96         |
|                                                       | 115220 Bygning, klimaskærm, facade        | 0,00           | 9.635,00                  | 0,00                                                                                                    | -11.654,4                                                                                                    | 3 - %          |
|                                                       | 115250 Bygning, klimaskærm, trappe og ram | iper 0,00      | 3.078,95                  | 0,00                                                                                                    | -3.078,9                                                                                                    | 5 - %          |
|                                                       | Reg. dato Tekst                           |                |                           | Beløb                                                                                                    | Bil                                                                                                    | agsnr. Bilag   |
|                                                       | 12-01-2016 XXXXXXXX                       | pos (terrasso) |                           | 3.078,95                                                                                                    | 4                                                                                                    | 103473 <b></b> |
| Klik på bilagsikonet for<br>at se tilhørende faktura. |                                           |                |                           | 78535-25   Filer Rediger   Abn   Image: Abn   Image: Abn | 3384-139038   Vis Vindue   J / 1   24,3%   FANTURA<br>SUBERAL   SUBERAL   SUBERAL |                |

### Ret profil

xxxxxxx

\*\*\*\*\*

\*\*\*\*\*

\*\*\*\*\*

\*\*\*\*\*

DANMARK

Randers NØ

xxxxxxx

8930

| Lindor "Dot profil"             | MIN SIDE                                  | RET PROFIL              |
|---------------------------------|-------------------------------------------|-------------------------|
|                                 | Rec prom                                  | Interessentnummer       |
| kan du ændre<br>dine personlige | Se og ret boligønsker                     | interessentituminer     |
| oplysninger.                    | Se og besvar tilbud                       | Fulde navn              |
|                                 | Boligsøgning                              | CPR-nummer (DDMMÅÅXXXX) |
|                                 | Dit medlemsskab                           | E-mail*                 |
|                                 | Min afdeling                              | C/O navn                |
|                                 | Indberet fejl i boligen                   | Voinnut                 |
|                                 | Afdelingsregnskaber                       | vejnavn                 |
|                                 | Lejerlister                               | Land*                   |
|                                 | Log ud                                    | Postnummer*             |
|                                 |                                           | By*                     |
|                                 |                                           | Mah ()                  |
|                                 |                                           | Mobilnummer             |
|                                 | Ønsker du at modtage<br>Afdelingsnyheder? | 🧧 Ja                    |
|                                 | SÆRLIGE ØNS                               | KER                     |
|                                 | Max etage                                 | Alle etager             |

Max husleje

Du kan f.eks. ændre den tilsendte adgangskode til noget som er nemmere at huske.

Husk at trykke på "Opdater informationer"

## VIL DU ÆNDRE DIN ADGANGSKODE?

|        | Din adgangskode*          |  |
|--------|---------------------------|--|
|        | Ny adgangskode*           |  |
|        | Gentag ny adgangskode*    |  |
| k<br>( | OPDATÉR INFORMATIONER NUL |  |

# Find afdeling

På forsiden af hjemmesiden kan du søge direkte i søgefeltet, eller vælge Find afdeling i topmenuen. Du Her kan du søge på afd.nr., bynavn eller adresse, eller direkte vælge din afdeling på listen. Så kommer man ind på afdelingens forside, hvor man finder nyttige oplysninger som f.eks. hvem sidder i afdelingsbestyrelsen, tilknyttede medarbejdere osv.

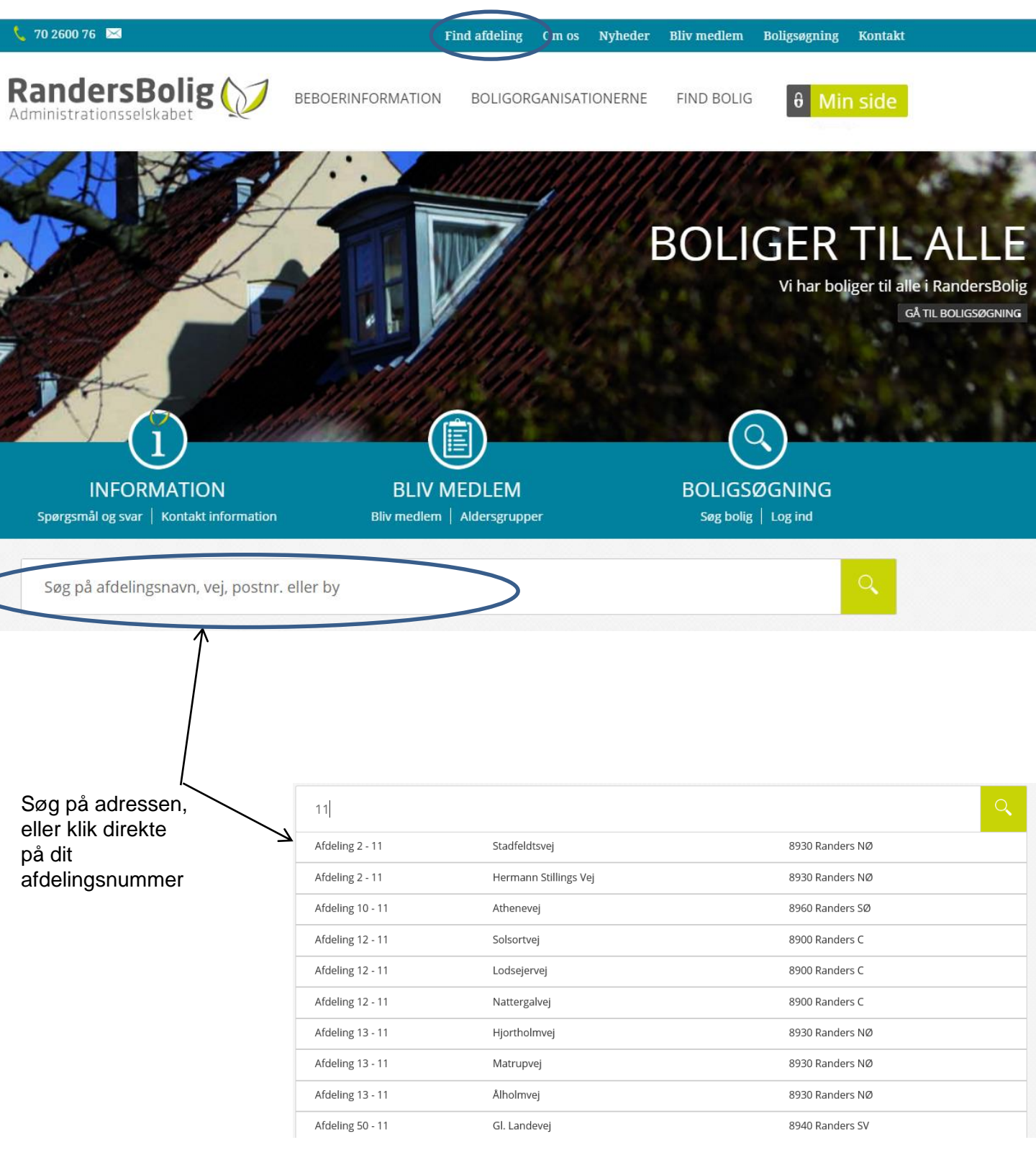